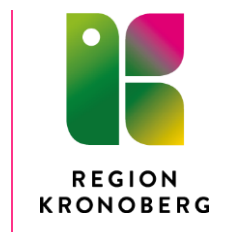

Läkemedelsenheten

2018-03-01

# Inleverans av läkemedelsbeställningar

Gå via fliken Inleverans. Order som ska inlevereras kan sökas fram via:

## Enkel sökning:

| Min inkor                | g Marknadsplat       | ts Inleverans ent            | ralen        |               |            |       |
|--------------------------|----------------------|------------------------------|--------------|---------------|------------|-------|
| nleveran                 | S                    |                              |              |               |            |       |
| Enkel sökr               | ing Avancerad sö     | ikning                       |              |               |            |       |
| Roctälla                 | Enhot At             | t inleverera                 | >            |               |            |       |
| Urval: Bestäl            | are / Pia Törndahl / | Att inleverera / Träffar: 12 | 2            |               |            | 🚺 🔒   |
| Inköpsorder              | Skapad               | Тур                          | Beställare   | Leverantörsid | Leverantör |       |
| IL171205-8               | 2017-12-05 15:29     | Läkemedel                    | Pia Törndahl | 100057        | ApoEx AB   | Avis  |
| IL171208-17              | 2017-12-08 13:23     | Läkemedel                    | Pia Törndahl | 100057        | ApoEx AB   | Bek   |
| IL171214-6               | 2017-12-14 11:09     | Läkemedel                    | Pia Törndahl | 100057        | ApoEx AB   | Sän   |
| IL171214-4               | 2017-12-14 11:09     | Läkemedel                    | Pia Törndahl | 100057        | ApoEx AB   | Sän   |
| IL171207-13              | 2017-12-07 11:38     | Läkemedel                    | Pia Törndahl | 100057        | ApoEx AB   | Sän   |
| IL171207-9               | 2017-12-07 10:04     | Läkemedel                    | Pia Törndahl | 100057        | ApoEx AB   | Sän   |
| IN171207-5               | 2017-12-07 08:46     | Normal                       | Pia Törndahl | 100057        | ApoEx AB   | Sän   |
| IN171207-1               | 2017-12-07 07:44     | Normal                       | Pia Törndahl | 100057        | ApoEx AB   | Sän   |
|                          | 2017-12-05 15:31     | Läkemedel                    | Pia Törndahl | 100057        | ApoEx AB   | Sän   |
| IL171205-9               | 2017-12-05 15:25     | Läkemedel                    | Pia Törndahl | 100057        | ApoEx AB   | Sän 🗸 |
| IL171205-9<br>IL171205-7 |                      |                              |              |               |            |       |

- Sök på enhet och att inleverera för att få fram inköpsordrar att inleverera
- Leta upp den order som ska inlevereras (se ordernummer på följesedel, börjar med IL)
- Dubbelklicka på order som ska inlevereras

### Avancerad sökning:

| Beställare Leverantör Välj leverantör Orderdatum - Orderdatum - Typ Välj typ Rensa urval Starta sökni<br>Urva: Avancerat / Träffar: 1<br>Inköpsorder Skapad Typ Beställare Leverantörsid Leverantör<br>IL171205-8 2017-12-05 15:29 Läkemedel Pia Törndahl 100057 ApoEx AB Avit | nleverans           | S Avancerad söl  | kning     |                                  |            |               |            |      |                |
|----------------------------------------------------------------------------------------------------|---------------------|------------------|-----------|----------------------------------|------------|---------------|------------|------|----------------|
| Urval: Avancerat / Träffar: 1 Inköpsorder Skapad Typ Beställare Leverantörsid Leverantör ILLT1205-8 2017-12-05 15:29 Läkemedel Pia Törndahl 100057 ApoEx AB Avis                                                                                                    | Beställare<br>Enhet |                  |           | Leverantör<br>Inköpsorder<br>Tvp | UL171205-8 | - •           | Orderdatum |      |                |
| LLTTL205-8 2017-12-05 15:29 Läkemedel Pia Törndahl 100057 ApoEx AB Avis                                                                                                    | Urval: Avancer      | at / Träffar: 1  | Typ       | -310                             | Reställare | Leverantörsid | l evera    |      | Starta Sokinin |
|                                                                                                    | L171205-8           | 2017-12-05 15:29 | Läkemedel | Pia To                           | örndahl    | 100057        | ApoEx AB   | Avis |                |
|                                                                                                    |                     |                  |           |                                  |            |               |            |      |                |
|                                                                                                    | <                   |                  |           |                                  |            |               |            | ```` |                |

- Ta bort ditt namn från rutan beställare
- Ange inköpsordernummer (se följesedel) och starta sökning
- Dubbelklicka på order som ska inlevereras

#### Visa inköpsorder

| ١ | /isa  | a inl  | köpsorde        | r                                |            |          |                           |                 |                |       |             |           |         |    |
|---|-------|--------|-----------------|----------------------------------|------------|----------|---------------------------|-----------------|----------------|-------|-------------|-----------|---------|----|
| 1 | luvu  | ıdinfo | rmation         |                                  |            |          |                           |                 |                |       |             |           |         |    |
| ī | nköp  | osorde | er IL171205-8   | Läkemedel Status Aviserad        |            | Godsm    | nottagare <b>KBC Kiru</b> | ırgavd 33 Växjö |                |       |             |           |         |    |
| L | eve:  | rantör | ApoEx AB        |                                  |            |          | Centralla                 | asarettet Växjö |                |       |             |           |         |    |
| I | nköp  | oare   | Pia Törndah     | 1                                |            |          | Värends                   | gatan 3         |                |       |             |           |         |    |
| ľ | lote  | ring   | TEST avvika     | inde antal                       |            |          | 35234 V                   | äxjö            |                |       |             |           |         |    |
| 1 | .evei | ransty | /P N1- Normal   | order 1                          |            | Godsn    | harkning                  |                 |                |       |             |           |         |    |
|   |       | Inle   | everans         | $\triangleright$                 |            |          |                           |                 |                |       |             |           |         |    |
|   | _     | R      | Artikel         | Benämning                        | Beställt   | Enh      | Pris                      | Totalt          | Leveransdatum  | Α     | Status      | Тур       |         |    |
|   | >     | 001    | 009414          | Dotarem, inj-vätska, lösning 27  | 3,0        | PCE      | 119,00                    | 357,00          | 2017-12-05     |       | Aviserad    |           |         |    |
|   | ~     | Lever  | rerad kvantitet | 0,0 PCE Fakturerad kvantitet     | 0,0 PCE Fa | kturerat | t belopp <b>0,00</b>      |                 |                |       |             |           |         |    |
|   |       | Bekrä  | aftad kvantitet | 3,0 PCE Bekräftat leveransdatum  | 2017-12-05 |          |                           |                 |                |       |             |           |         |    |
|   | >     | 002    | 067635          | Alvedon, tablett med modifiera   | 2,0        | PCE      | 43,08                     | 86,16           | 2017-12-05     |       | Aviserad    |           |         |    |
|   | >     | 003    | 009945          | Xylocain Dental Adrenalin, inj-v | 4,0        | PCE      | 506,68                    | 2 026,72        | 2017-12-05     |       | Aviserad    |           |         |    |
|   |       |        |                 |                                  |            |          |                           |                 |                |       |             |           |         |    |
|   |       |        |                 |                                  |            |          |                           |                 |                |       |             |           |         |    |
|   |       |        |                 |                                  |            |          |                           |                 |                |       | Totalt b    | elopp:    | 2 469.8 | 38 |
|   |       |        |                 | 🖄 🖬 🌽 📄 Sek                      | cretess H  | storik   | Skriv ut                  | Kontering Be    | ställning Inle | veran | s Uppdatera | ]<br>[ Ti | Ilbaka  |    |

- Bilden visar din inköpsorder
- Tryck på blå pil om du vill se vad som är levererat
- Tryck på inleverans

#### Registrera leverans

| Regi   | istre    | ra leverans      |                                      |       |          |              |             |                 |        |      |    |
|--------|----------|------------------|--------------------------------------|-------|----------|--------------|-------------|-----------------|--------|------|----|
| Huvud  | linform  | nation           |                                      |       |          |              |             |                 |        |      |    |
| Inkops | Sorger 1 | .L171205-8 іпкор | are Pia forndati Leveransoatum       |       |          |              |             |                 |        | _    | _  |
| Radin  | format   | ion              |                                      |       |          |              |             |                 |        | ×    | ₽. |
| Α      | Rad      | Artikelnr 🔻      | Benämning                            | Enhet | Beställt | Tidigare lev | Aviserad    | Denna lev 🗌 Slu | ıtlev  |      |    |
|        | 002      | 067635           | Alvedon, tablett med modifierad fris | PCE   | 2,00     | 0,00         | 2,00        | 2,00 🗹          | Ø      | 60   |    |
|        | 003      | 009945           | Xylocain Dental Adrenalin, inj-vätsk | PCE   | 4,00     | 0,00         | 2,00        | 2,00            | Ø      | 60   |    |
|        | 001      | 009414           | Dotarem, inj-vätska, lösning 279,3   | PCE   | 3,00     | 0,00         | 0,00        | 0,00            | Ø      | 60   |    |
|        |          |                  |                                      |       |          |              |             |                 |        |      |    |
|        |          |                  |                                      |       |          |              |             |                 |        |      |    |
|        |          |                  |                                      |       |          |              |             |                 |        |      |    |
|        |          |                  |                                      |       |          |              |             |                 |        |      |    |
|        |          |                  |                                      |       |          |              |             |                 |        | _    | -  |
|        |          |                  |                                      |       |          | Lägg t       | ill artikel | Spärra faktura  | Avbryt | Spar | а  |
|        |          |                  |                                      |       |          |              |             | ·               |        | -    | _  |

- Bilden visar information om leveransen
- Kontrollera att leverans och följesedel stämmer med informationen ovan
- Fyll i leveransdatum och tryck spara
- Leveransen är nu registrerad

**OBS!** Om leverans, följesedel eller informationen ovan inte stämmer kontakta läkemedelsenheten. Ingen registrering av leverans ska göras.

Tänk på att inleverans inte kan göras av de egna beställningarna.

Frågor kring inleverans av läkemedel, kontakta läkemedelsenheten, telefon (0470-58) 79 90